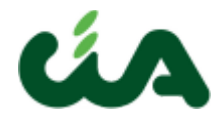

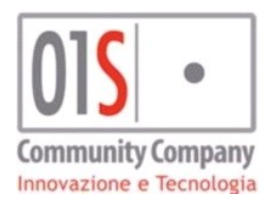

# Firma grafometrica modello invalidità civile

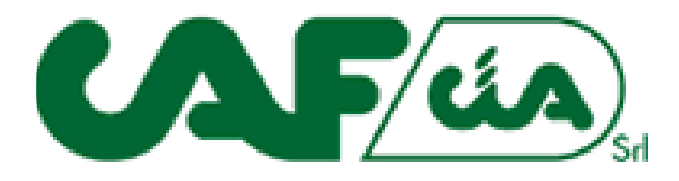

Manuale (versione 1.0)

01S s.r.l. VIA DEI BANCHETTI 13 52037 SANSEPOLCRO (AR)

01<mark>5</mark> ·

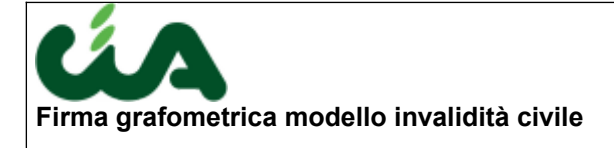

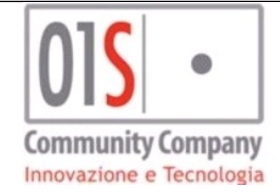

## SOMMARIO

| Introduzione |   |
|--------------|---|
| Prerequisiti | 3 |
| Operatività  | 3 |

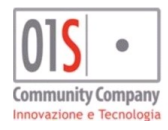

| redatto da:           | Ilaria Amici        | approvato da:         |            | versione: | 1.0 |
|-----------------------|---------------------|-----------------------|------------|-----------|-----|
| unit:                 |                     | data ultima modifica: | 15/11/2021 | pag:      | 2/7 |
| note di riservatezza: | riservato, ad uso i | nterno di CIA         |            |           |     |
|                       |                     |                       |            |           |     |

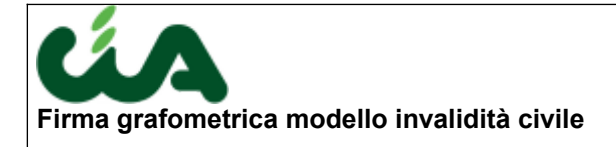

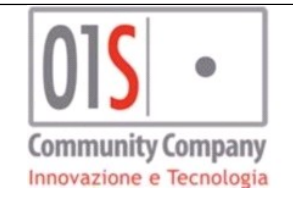

### Introduzione

Scopo del manuale è di mostrare il processo di gestione della firma del modello invalidità civile in modalità grafometrica, che si adotta a partire dall'anno 2021.

La firma del documento avviene su una tavoletta grafica con un sistema che permette di raccogliere dati unici e personali collegati al sottoscrittore (i cosiddetti "vettori grafometrici").

Questa tipologia di firma rappresenta una particolare forma di Firma Elettronica Avanzata (di seguito FEA), così come definita nel CAD (Codice Amministrazione Digitale), ed alla quale viene riconosciuto lo stesso valore legale della firma autografa

#### Prerequisiti

Nel PC devono essere presenti il driver per la gestione della tavoletta ed il client AGI per la firma grafometrica. La licenza deve essere stata attivata.

La firma grafometrica potrà essere eseguita da tutti gli operatori che sono abilitati alla gestione, mediante il ruolo specifico.

L'operatore, oltre ad essere un soggetto anagrafico regolarmente censito nell'anagrafica unica del SICIA, dovrà avere un documento di identità valido (registrato tramite la funzionalità DINT).

Per quanto riguarda il modello invalidità civile, questo dovrà essere stato compilato correttamente e stampabile.

### Operatività

Il processo viene messo a disposizione dalla funzionalità STAM, presentando l'interfaccia

| 🛠 Stampa INVCIV                                                          |  |
|--------------------------------------------------------------------------|--|
| Stampa INVCIV 👆 📇                                                        |  |
| Stampa modello InvCiv<br>Firma la dichiarazione in modalità grafometrica |  |
|                                                                          |  |
|                                                                          |  |
|                                                                          |  |
|                                                                          |  |
|                                                                          |  |

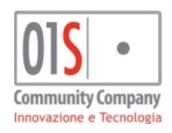

| redatto da:           | Ilaria Amici        | approvato da:         |            | versione: | 1.0 |
|-----------------------|---------------------|-----------------------|------------|-----------|-----|
| unit:                 |                     | data ultima modifica: | 15/11/2021 | pag:      | 3/7 |
| note di riservatezza: | riservato, ad uso i | interno di CIA        |            |           |     |

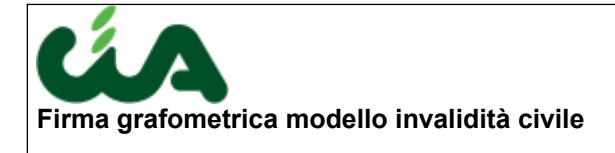

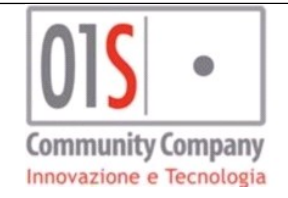

Selezionando il check e richiedendo la stampa con l'apposita icona, viene avviato il processo di stampa, che, come per la fase standard, prevede un controllo diagnostico.

Qualora il controllo diagnostico venga superato, verrà richiesto di iniziare il processo di firma

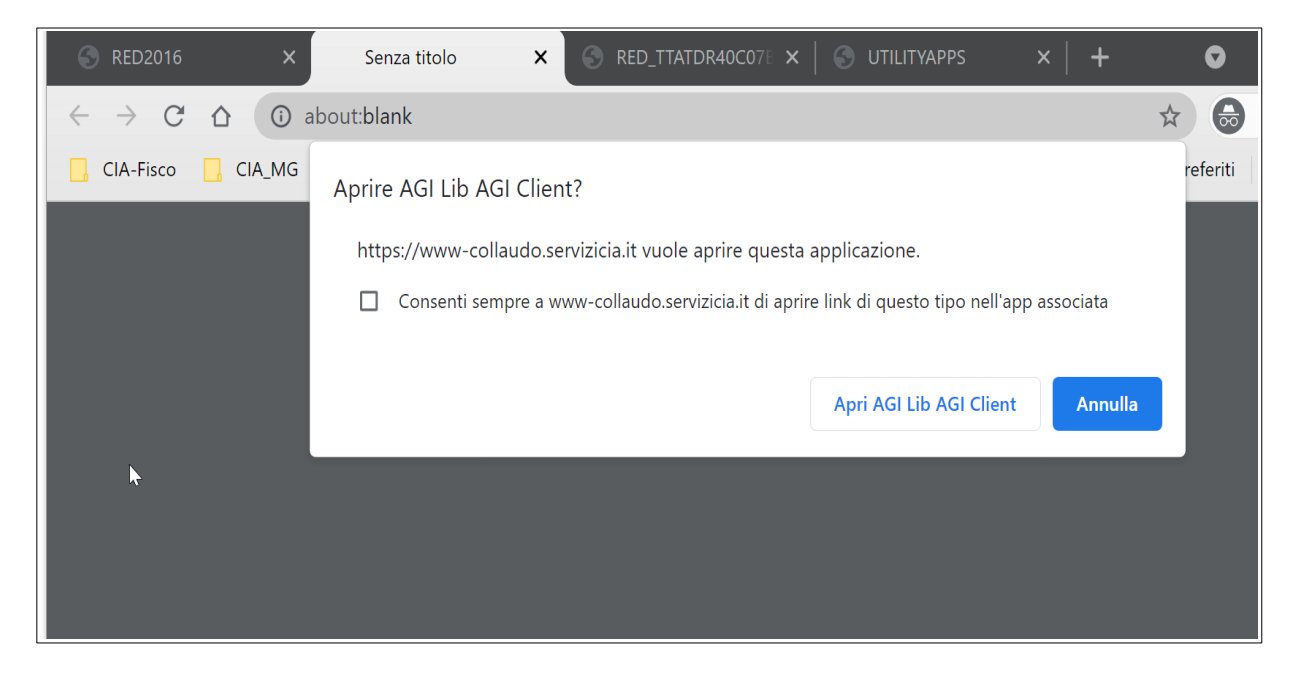

Dopo aver autorizzare l'apertura del client, avendo cliccato su "Apri AGI Lib Agi Client", sulla pagina del SICIA verrà presentato un pannello con l'elenco delle firme e, in primo piano, le pagine che dovranno essere firmate\_

| S UTILITYAPPS                          |        | S INVALIDITA                      | ×      |                                                                                                    | ^ O       | - 0          | ×          |
|----------------------------------------|--------|-----------------------------------|--------|----------------------------------------------------------------------------------------------------|-----------|--------------|------------|
| $\leftarrow \rightarrow$ C $\triangle$ | â 1    | www-: '' ' ' ' : .                | :- :-/ | Modelo ACC/5/P52021 2/2                                                                                                    | \$        | ln incogni   | to         |
| CIA-Fisco 📙 C                          | IA_MG  | 📙 Dizionari 📃 01                  | Siste  | DICHIARAZIONE SULLA SUSSISTENZA DEI REQUISTIT<br>PER LA PENSIONE SOCIALE<br>(legge 153/69 e articolo 3 comma6 legge 335/1995).                                                                                                    | referiti  | Elenco       | di lettura |
| 011                                    |        |                                   | -      | Istituto Nazionale Previdenza Sociale                                                                                                    | ersione 1 | .0.60471     |            |
| 5.1. CA                                |        | 🗙 🔉 Modelli Firmati Cor           | FA     | ASSEGNO SOCIALE Sede d                                                                                                    |           |              | 1          |
| Applicazioni                           | Annota | Tipo Modello                      | Stato  | Il sottoscritto si impegna a comunicare entro 30 giorni dal suo verificarsi, qualsiasi variazione riguardante i dati indicati                                                                                                    |           | SEL          | X          |
| Anagrafica Individuo                   |        | Tipo Froncilo                     | otato  | nel presente modello.<br>Il sottoscritto è consapevole che le dichiarazioni non conformi al vero e la mancata o intempestiva comunicazione delle                                                                                                    |           |              |            |
| Anagrafica Individuo                   | DIC    | Modello INVCIV                    | In att | predette variazioni comporteranno, in ogni caso, oltre all'applicazione delle sanzioni di legge, il recupero delle somme<br>che risultassero indebitamente percepite.                                                                                                    |           | Anno         | 2021       |
| Gestione documento ider                | DICH   | Delega Inps Anno Corrente         | In att |                                                                                                    |           |              |            |
| gestione Elenco Deleghe                |        | Delega Inps Anno Successivo       | In att |                                                                                                    |           |              |            |
| ACCAS                                  | 🗰 Ele  | Privacy                           | In att |                                                                                                    |           |              |            |
| 0                                      | 🕧 Ek   | Adesione FEA                      | In att | Data 15/11/2021                                                                                                    |           |              |            |
| Ricerche                               |        |                                   |        | Modulo presentato da:                                                                                                    |           |              |            |
|                                        | INV    |                                   |        | CF Cognome Nome                                                                                                    |           |              |            |
| Videate Aperte                         |        |                                   |        |                                                                                                    |           |              |            |
| Elenco Quadri E<br>Dichiarazioni       | ♦ DII  |                                   |        | TIMBRO DELLA SEDE CIA<br>Dichiarante: firma                                                                                                    |           |              |            |
| Stampa INVCIV                          |        |                                   |        |                                                                                                    |           |              |            |
| INS INV CIV                            |        |                                   |        | (Conservare copia del presente modello firmato dal dichiarante e il documento di identità dello stesso)                                                                                                    |           |              |            |
| Elenco Quadri E                        | OII O  |                                   |        | Informativa sul trattamento dei dati personali<br>Ai censi dell'un 13 del Dandamento (UE) 2016/679                                                                                                    |           |              |            |
| Dicinarazioni                          | ♥ DE   |                                   |        | L'Inps, in qualità di Titolare del trattamento, con sede legale in Roma, via Gro il Grande, 21, la informa che i dati personali forniti nell'ambito del<br>presente procedimento che la riguarda, compresi guelli appartenenti a categorie particolari di cui all'art. 9 del Repolamento UE, sono trattati, per le                                                                                                    |           |              |            |
| 🞇 Chiudi Tutto                         | 🗹 AN   | In attesa della firma dei modelli |        | finatal di cui alle norme sogra richianate, in osservanza del presupposi e nel limiti tabilità di Repatemento UE e dal docreto legislativo 30 giugno<br>2003, n. 196, colo come modificate e integrato dal decente ligislativo 10 agostazio 1016, n. 101.<br>Il tratamento dei suoi dal personali potri a venteri e modiante l'altizzo di strumenti informatici, cleanatici e manuali, con logiche strattamento constale<br>alle finatali per le qual anon raccolti, in nodo da garanteri la sicureza e la intervizza, nel rispetto dei inducato grandente dal Regalamento UC; e | Anni      | ullo         |            |
|                                        | 1      |                                   |        | partre da quanto indicato agi arti, da 5 a 11, e sara svoto da agenciento dell'Istituto autorizzate di situito, che operano sotto la sua autorità diretta e,<br>solo eccezionalmente, i suoi dati potranno essere conosciuti e trattati anche da altri soggetti, che fomiscono specifici servizi o svolgono attività<br>drummetta ner crotto dell'INDE e novano in usaltà di benega attivizzate o Resonastiti dell'attivamento, desionati dell'ittivito na rismatto a con la                                                                                                    |           |              |            |
|                                        | 202    |                                   |        | garanzie a tale scopo indicate dal kegolamento UE.<br>Nei casi previsti da disposizioni normative o, se previsto per legge, di regolamento, nel rispetto dei limiti dagli stessi fissati, i dati personali possono                                                                                                    | NO        | <b>^</b>     |            |
|                                        | 20:    | 4                                 |        | essere comunicati dall'INPS ad altri soggetti pubblici o privati; si tratta di autonomi Titolari del trattamento, che possono operare nei limiti strettamente<br>necessari per la sola finalità per cui si è proceduto alla comunicazione. I dati personalisi forniti nell'ambito del procedimento possono essere dilfusi<br>anticiazione del del del del del del del del del de                                                                                                    | × NO      |              |            |
|                                        | 0      |                                   | <      | >                                                                                                    |           |              | -          |
|                                        |        |                                   | ~      |                                                                                                    |           |              |            |
| H 2 0 ∄ 🥥                              |        | ) 🙆 💽 🔍 🖉 🔿                       | - 5    | 🍝 👱 🕐 🏊 🖳 😋 📩 📟 🥮 💆 📄 🕮 🗢 13 ^ 🖲 🗠                                                                                                    | • 🖿 🛃 .   | 信句) 🏵 ITA 10 | 0:48       |

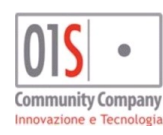

| redatto da:           | Ilaria Amici        | approvato da:         |            | versione: | 1.0 |
|-----------------------|---------------------|-----------------------|------------|-----------|-----|
| unit:                 |                     | data ultima modifica: | 15/11/2021 | pag:      | 4/7 |
| note di riservatezza: | riservato, ad uso i |                       |            |           |     |
|                       |                     |                       |            |           |     |

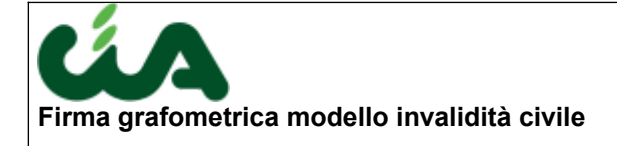

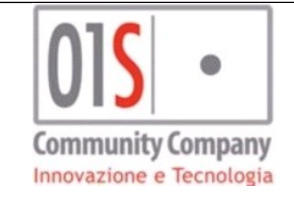

Il pannello sottostante presenta per ogni documento le informazioni relative allo stato del documento stesso, il nome del documento ed il numero di firme totali.

Lo stato del documento si aggiornerà di volta in volta. Gli stati possibili sono:

"In attesa di firma": è il primo stato, quando ancora il documento non è stato completamente firmato "Firmato": nel documento sono state apposte tutte le firme richieste

"Archiviato": il documento firmato è stato archiviato nel SICIA ed è disponibile come documento allegato.

|      |     |       |                                   |                 |                   |          | Ver | sione 1.0.t | 004/1 |
|------|-----|-------|-----------------------------------|-----------------|-------------------|----------|-----|-------------|-------|
|      |     |       | 🕥 🕋 Modelli Firmati Co            | n FA            |                   |          |     |             |       |
|      |     |       |                                   |                 |                   |          |     |             |       |
| uo   | A   | nnota | Tipo Modello                      | Stato firma     | Nome file firmato | Firme    |     |             |       |
|      | DIC |       | Modello INVCIV                    | In attesa firma |                   | Attese 2 |     |             |       |
| lder | D   | ICH   | Delega Inps Anno Corrente         | In attesa firma |                   | Attese 2 |     |             |       |
| ghe  |     |       | Delega Inps Anno Successivo       | In attesa firma |                   | Attese 2 |     |             |       |
|      | ж   | Ele   | Privacy                           | In attesa firma |                   | Attese 3 |     |             | _     |
|      | 0   | Ele   | Adesione FEA                      | In attesa firma |                   | Attese 3 |     |             |       |
|      |     | 150   |                                   |                 |                   |          |     |             |       |
|      |     | CIV   |                                   |                 |                   |          |     |             |       |
|      | \$  | AN    |                                   |                 |                   |          |     |             |       |
|      | \$  | DI    |                                   |                 |                   |          |     |             |       |
|      | \$  | GE    |                                   |                 |                   |          |     |             |       |
|      | \$  | ST/   |                                   |                 |                   |          |     |             |       |
|      | \$  | DI    |                                   |                 |                   |          | _   |             |       |
|      | 9   | DE    |                                   |                 |                   |          | _ ` |             |       |
|      |     |       | In attesa della firma dei modelli | I               |                   |          |     | NO          |       |
|      | ¥   | AN    |                                   |                 |                   |          |     | Annullo     |       |
|      |     | 201   |                                   |                 |                   |          |     | NO          |       |
|      | 3   | 20.   |                                   |                 |                   |          | -   | NO          |       |
|      | 0   | 202   | •                                 |                 |                   |          | •   | NO          | -     |
|      | 0   |       |                                   |                 |                   |          |     |             |       |
|      |     |       |                                   |                 |                   |          |     |             |       |

Il processo di firma a questo punto si sposta sulla tavoletta: contestualmente alla visualizzazione della pagina pdf in primo piano, il riquadro visibile nella pagina sarà visualizzato nel dispositivo ed il soggetto potrà apporre la firma.

| 間                | ma del dichiarante<br>ichiarante: firma |  |
|------------------|-----------------------------------------|--|
|                  |                                         |  |
| documento di ide | ntità dello stesso)                     |  |

|      | Dichia | rante: firma |          |
|------|--------|--------------|----------|
|      |        |              |          |
|      |        |              |          |
|      |        |              |          |
|      |        |              |          |
|      |        |              |          |
|      |        |              |          |
|      |        |              |          |
| Esci |        | Pulisci      | Conferma |

Come visibile dalla seconda immagine, la tavoletta presenta tre pulsanti:

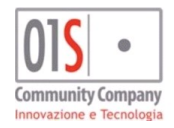

| redatto da:           | Ilaria Amici        | approvato da:         |            | versione: | 1.0 |
|-----------------------|---------------------|-----------------------|------------|-----------|-----|
| unit:                 |                     | data ultima modifica: | 15/11/2021 | pag:      | 5/7 |
| note di riservatezza: | riservato, ad uso i | interno di CIA        |            |           |     |

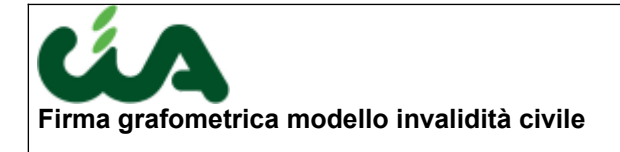

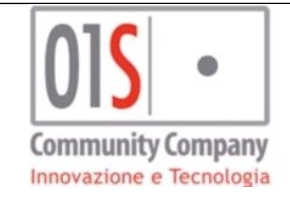

Pulisci: per cancellare la firma appena eseguita, se non confermata
Conferma: per confermare la firma apposta
Esci: per uscire dalla procedura di firma. Questo pulsante interrompe intero l'intero processo, per cui sarà necessario poi chiudere il panello delle firme e ritornare al menù

In alto, invece, è indicata la firma che va apposta, ad esempio "Dichiarante: firma" indica che si sta firmando la pagina del modello ed il soggetto firmatario è il dichiarante.

Per ogni documento, l'ultima firma deve essere apposta dall'operatore come certificazione dell'avvenuto riconoscimento del soggetto firmatario e come testimonianza dell'operazione effettuata.

Il client, al termine del processo, invia il messaggio di processo completato; cliccando OK, il client viene chiuso ed il pannello con il riepilogo dei documenti firmati rimane in primo piano.

|    |                 |      | 🗙 🔉 Modelli Firmati Cor           | n FA |                                           |   |     |
|----|-----------------|------|-----------------------------------|------|-------------------------------------------|---|-----|
| 10 | <u>Anı</u><br>- | nota | Tipo Modello                      | Sta  | Firme                                     |   |     |
|    | DIC             | hi ' | Modello INVCIV                    | Fir  | Informazione                              |   |     |
| eı | DI              | CH:  | Delega Inps Anno Corrente         | Fir  | Processo completato ()1_signed.pdf 2 di 2 |   |     |
| e  |                 |      | Delega Inps Anno Successivo       | In   | Attese 2                                  |   |     |
|    | ×               | Ele  | Privacy                           | In   | Attese 3                                  |   |     |
|    | 0               | Ele  | Adesione FEA                      | In   | Attese 3                                  |   |     |
|    |                 | INV  |                                   |      |                                           |   |     |
|    |                 | CIV  |                                   | _    |                                           |   |     |
|    | \$              | AN   |                                   | _    |                                           |   |     |
|    | \$              | DI   |                                   | _    |                                           |   |     |
|    | \$              | GE   |                                   |      | ок                                        |   |     |
|    | \$              | ST/  |                                   |      |                                           |   |     |
| 1  | \$              | DI   |                                   |      |                                           |   |     |
|    | 9               | DE   |                                   |      |                                           |   |     |
|    | -1              |      | In attesa della firma dei modelli |      | Documenti Firmati                         |   |     |
|    | •               | AN   |                                   |      |                                           |   | An  |
|    |                 | 201  |                                   |      |                                           |   | NC  |
|    | 0               | 201  |                                   |      |                                           | • | NO  |
|    | 0               | 20.  | (                                 |      |                                           |   | INC |

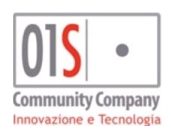

| redatto da:           | Ilaria Amici        | approvato da:         |            | versione: | 1.0 |
|-----------------------|---------------------|-----------------------|------------|-----------|-----|
| unit:                 |                     | data ultima modifica: | 15/11/2021 | pag:      | 6/7 |
| note di riservatezza: | riservato, ad uso i | nterno di CIA         |            |           |     |

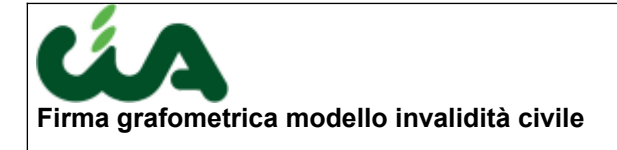

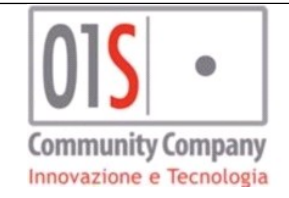

Prima di chiudere la pop-up, è necessario verificare che l'operazione sia andata a buon fine e cioè che per tutti i documenti lo stato sia "Archiviato":

| Tipo Modello                | Stato firma | Nome file firmato                                     | Firme  |  |
|-----------------------------|-------------|-------------------------------------------------------|--------|--|
| Modello INVCIV              | Archiviato  | PDF1827771818_signed.pdf                              | 2 di 2 |  |
| Delega Inps Anno Corrente   | Archiviato  | DELEGA_MATRICOLA_CHFCSM52E04C136A_2021-001_signed.pdf | 2 di 2 |  |
| Delega Inps Anno Successivo | Archiviato  | DELEGA_MATRICOLA_CHFCSM52E04C136A_2021-002_signed.pdf | 2 di 2 |  |
| Privacy                     | Archiviato  | Privacy_CHFCSM52E04C136A_20211115_104623_signed.pdf   | 3 di 3 |  |
| Adesione FEA                | Archiviato  | AdeFea_CHFCSM52E04C136A_2021_signed.pdf               | 3 di 3 |  |
|                             |             |                                                       |        |  |
|                             |             |                                                       |        |  |
|                             |             |                                                       |        |  |
|                             |             |                                                       |        |  |
|                             |             |                                                       |        |  |
|                             |             |                                                       |        |  |
|                             |             |                                                       |        |  |

Nel caso in cui si presentino errori, nella pop-up saranno evidenti dei messaggi in carattere rosso. In questo caso, l'operazione di firma non è andata a buon fine e potrà essere ripetuta, ripartendo dalla funzione STAM.

A completamento dell'operazione, i modelli firmati saranno disponibili nelle singole funzionalità che li gestiscono, in particolare:

modello invalidità civile firmato: sarà consultabile dalla funzionalità IFRM

**modello privacy firmato**: sarà consultabile dalla funzionalità PRIV, la privacy è quella relativa al CAFCIA **deleghe INPS**: saranno consultabile dalla funzionalità DEIN

adesione al servizio di firma elettronica avanzata (ADEFEA): sarà consultabile dalla funzionalità DOCU, nell'applicativo Redditi, contesto anagrafico.

Qualora per il soggetto firmatario sia stato indicato un recapito e-mail valido nell'anagrafica, tali documenti saranno inviati via mail.

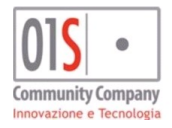

| redatto da:           | Ilaria Amici                     | approvato da:         |            | versione: | 1.0 |  |  |
|-----------------------|----------------------------------|-----------------------|------------|-----------|-----|--|--|
| unit:                 |                                  | data ultima modifica: | 15/11/2021 | pag:      | 7/7 |  |  |
| note di riservatezza: | riservato, ad uso interno di CIA |                       |            |           |     |  |  |